## Листик

В результате выполнения урока должен получиться вот такой листик:

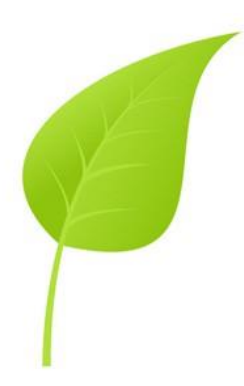

Чтобы было удобнее рисовать, можно включать «умные направляющие» — при наведении курсора они подскажут где линии пересечения, где перпендикуляр, и даже обозначат середину объекта. Эти данные частенько бывают необходимы при рисовании в Иллюстраторе. Для того, чтобы включить направляющие, вам нужно поставить галочку в View->Smart Guides.

| w <u>W</u> indow <u>H</u> elp |                  |
|-------------------------------|------------------|
| Outline                       | Ctrl+Y           |
| Output Preview                |                  |
| Overprint Preview             | Alt+Shift+Ctrl+Y |
| Pixel Preview                 | Alt+Ctrl+Y       |
| Proof Setup                   |                  |
| Proof Colors                  |                  |
| Zoom In                       | Ctrl++           |
| Zoom Out                      | Ctrl+-           |
| Fit in Window                 | Ctrl+0           |
| Actual Size                   | Ctrl+1           |
| Hide Edges                    | Ctrl+H           |
| Hide Artboard                 |                  |
| Show Page Tiling              |                  |
| Show Slices                   |                  |
| Lock Slices                   |                  |
| Hide Template                 | Shift+Ctrl+W     |
| Show Rulers                   | Ctrl+R           |
| Hide Bounding Box             | Shift+Ctrl+B     |
| Show Transparency Grid        | d Shift+Ctrl+D   |
| Hide Text Threads             | Shift+Ctrl+Y     |
| Show Live Paint Gaps          |                  |
| Guides                        |                  |
| Smart Guides                  | Ctrl+U           |
| Show Grid                     | Ctrl+"           |
| Snap to Grid                  | Shift+Ctrl+"     |
| Snap to Point                 | Alt+Ctrl+"       |
| New View                      |                  |
| Edit Views                    |                  |

Возьмите инструмент «Перо» (Pen Tool, клавиша «Р»), поставьте точку на свободном поле и, не отпуская левой кнопки мыши, потяните курсором вверх и влево — у поставленной точки появятся 2 направляющие. Настолько длинными они получатся, сейчас не важно, после того как контур будет закончен, вы всегда сможете подкорректировать форму полученного объекта.

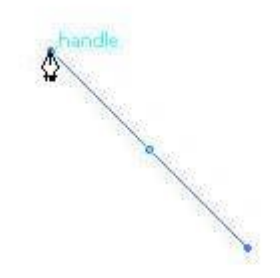

Далее поставьте точку чуть выше и правее только что нарисованной, точно так же потяните курсором, но теперь вверх и вправо, снова вытягивая симметричные направляющие.

Для того, чтобы в этом месте получить острый угол — кликните в последнюю точку курсором еще раз с зажатой клавишей (Alt)

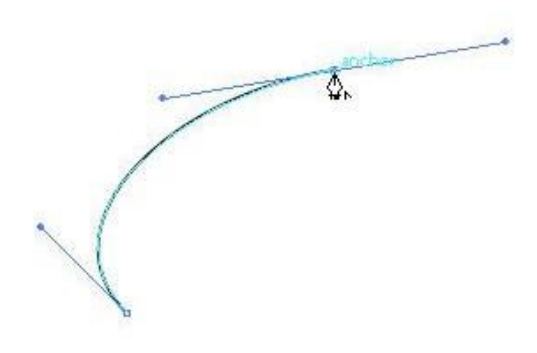

и правая направляющая исчезнет:

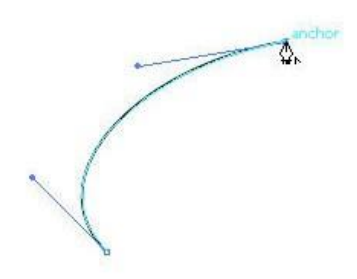

Еще раз поставьте курсор в ту же точку и вытяните направляющую влевовниз.

Теперь при зажатой клавише (Alt) вернитесь в начальную точку; сигналом к тому, что контур замкнется будет то, что при наведении на исходную точку возле курсора появится маленький значок окружности.

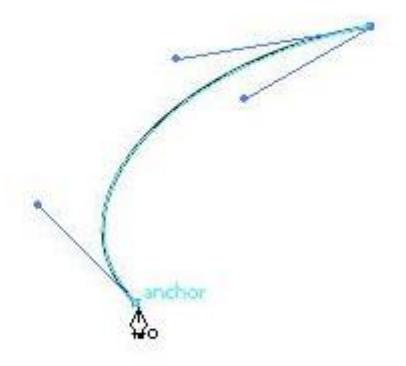

Кликнете курсором в эту точку и «вытяните» очередную направляющую вправо-вверх. У вас получится замкнутый контур листика:

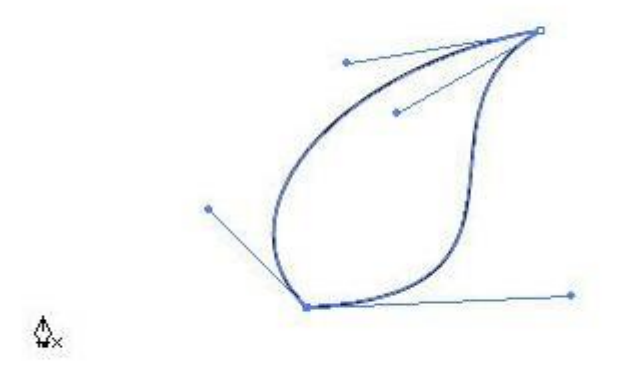

Если вас не устраивает полученный контур и вы считаете, что неплохо бы было подкорректировать форму листика, то сделать это можно белой стрелочкой — инструмент «Direct Selection Tool» (клавиша <A>).

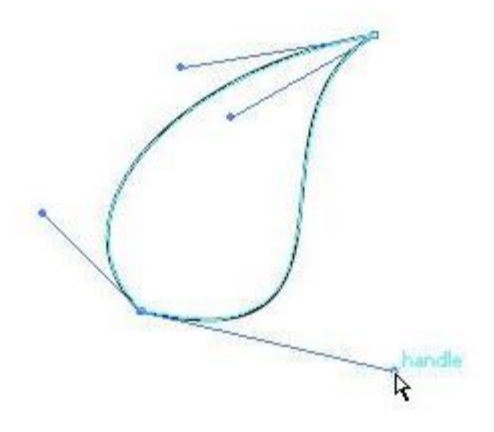

В результате корректировок у вас должен получился вот такой контур:

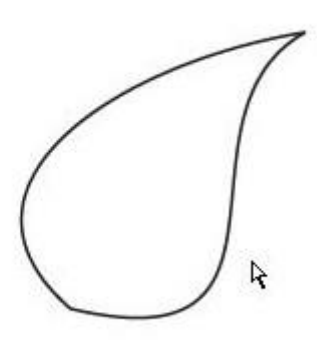

Теперь это контур нужно разделить на две части. Предпочтительней это делать с помощью палитры «Window->Pathfinder», то есть путем вычитания объектов и их умножения. Корректирующим объектом вам послужит контур, проходящий через начало и кончик листика и перекрывающий часть его. Очень важно точно попасть на начало уже нарисованного объекта и в острый край — в этом вам помогут включенные в начале урока «умные» направляющие, так как при наведение на узловые точки подсветятся «подсказки». Часть корректирующего объекта, которая будет перекрывать «вычитаемую» область листика может быть произвольной. На скриншотах указано более понятнее:

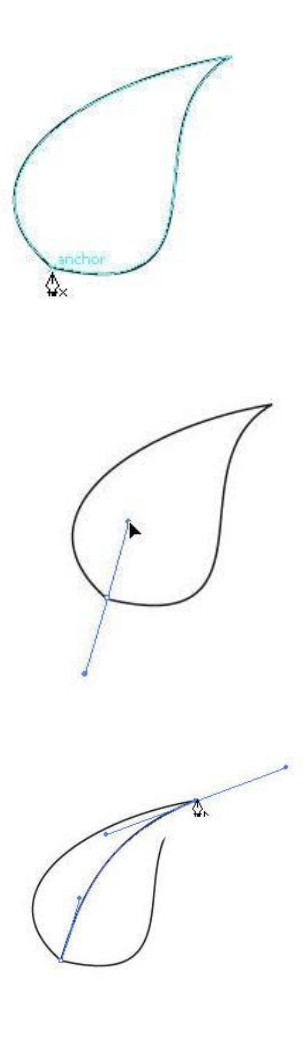

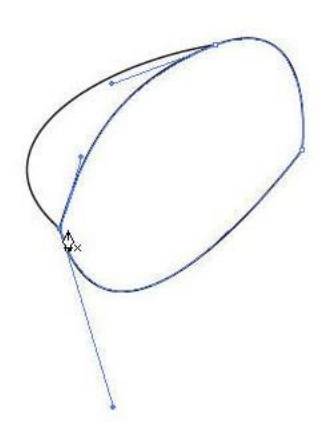

Теперь нужно создать копии этих двух объектов. Для этого выделите их, скопируйте и вставьте копию сверху имеющихся. Команды меню смотрите на скриншотах, но рекомендуется использовать для этого комбинации быстрых клавиш: (Ctrl+C) — копировать, (Ctrl+F) — вставить слоем выше.

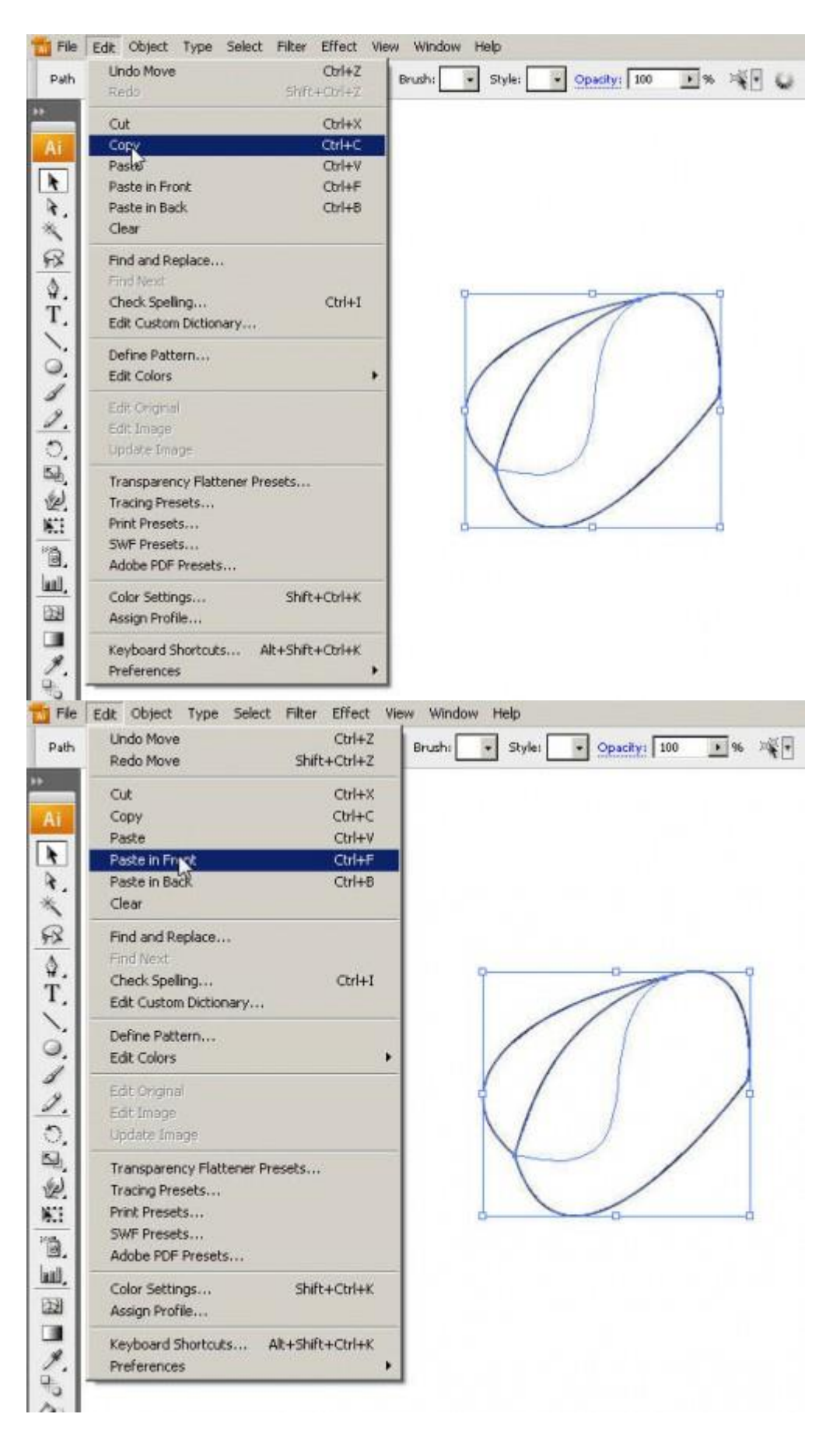

Сейчас иллюстрация состоит из 2-х пар объектов, из каждой пары мы будем делать разные половинки листочка. Для создания левой половины выделите листик и корректирующий объект и нажмите на палитре «Window-

>Pathfinder» кнопку «Subtract from shape area» при нажатой клавише (Alt) (если у вас версия Illustrator CS5, то (Alt) нажимать не надо).

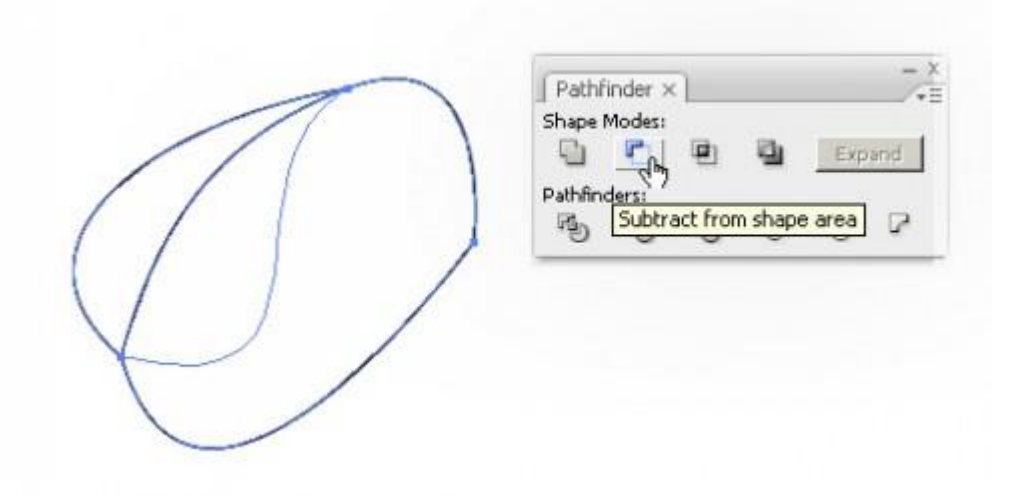

В результате, из контура, лежащего ниже уровнем, «вычтется» контур, расположеный выше:

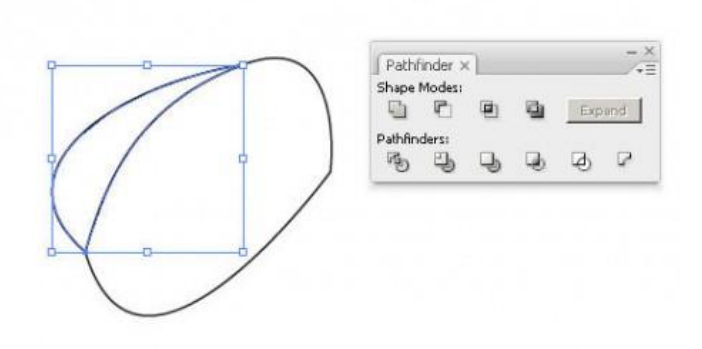

Итак, первая половина листика готова. Для создания второй у нас осталась еще одна пара объектов, выделите их с помощью «черной стрелочки»:

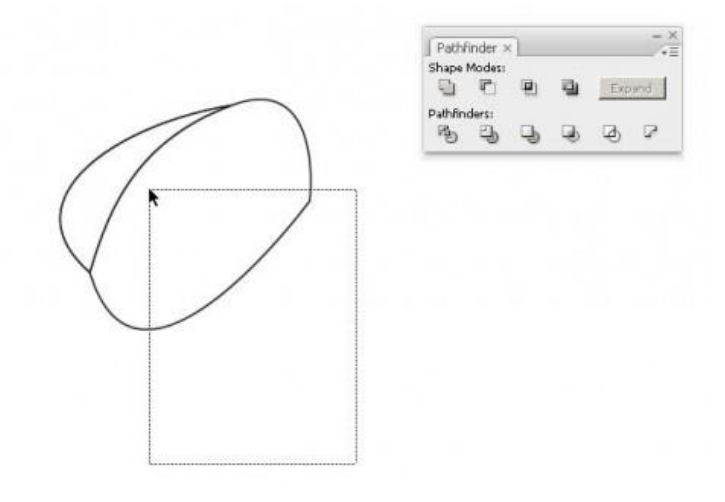

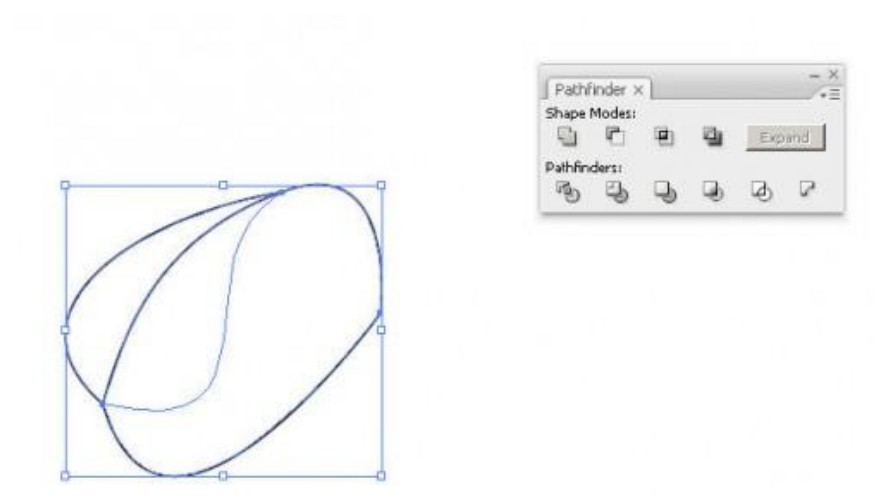

После выделения нажмите на палитре «Window->Pathfinder» кнопку «Intersect shape area» при нажатой клавише (Alt) (если у вас версия Illustrator CS5, то (Alt) нажимать не надо).

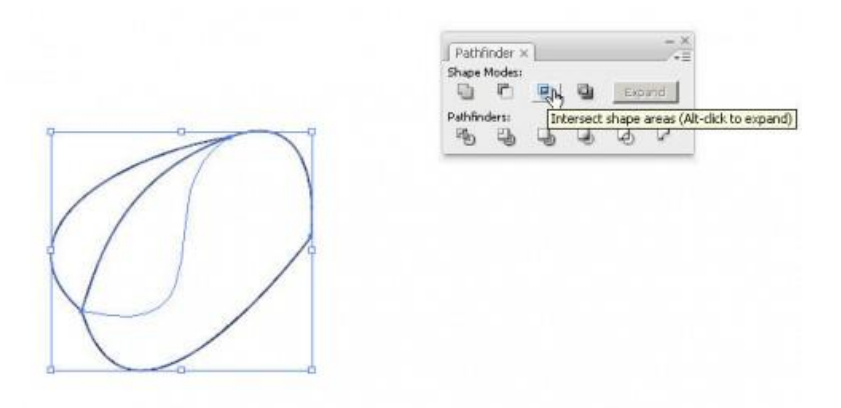

И у вас получится вторая половина листика, идеально прилегающая к первой:

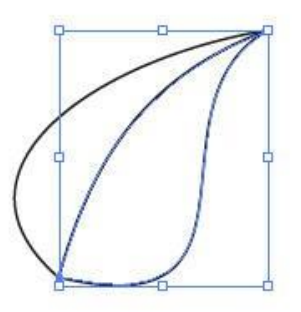

Раскрасить половинки листа лучше всего будет градиентной заливкой. Быстро переключить заливку на градиент можно клавишей «>>», а на панели инструментов тут:

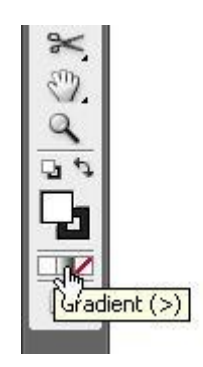

Получится вот такая картинка:

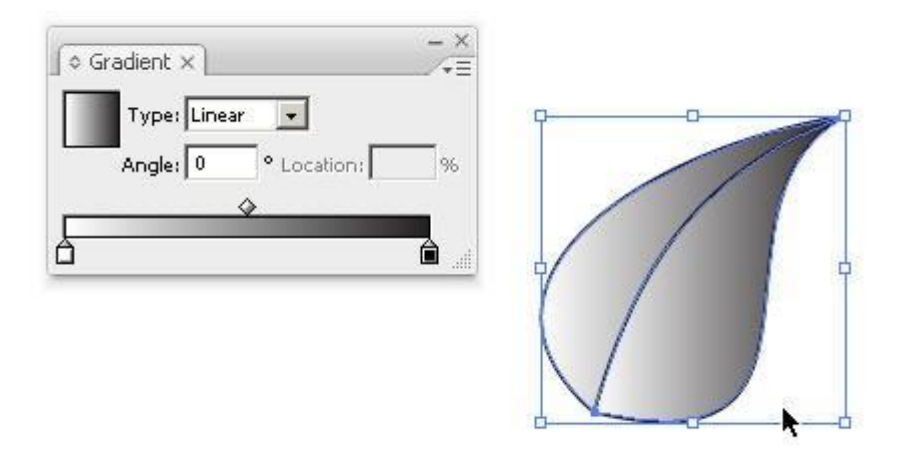

Черная граница тут явно лишняя. Удалите ее, переключив фокус на панели инструментов и нажав кнопку с перечеркнутым квадратом (см. скриншоты). Того же результата можно добиться с помощью горячих клавиш на клавиатуре: <Х> - переключить фокус с заливки на обводку, </> - удалить обводку.

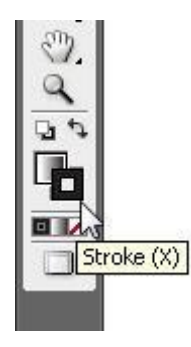

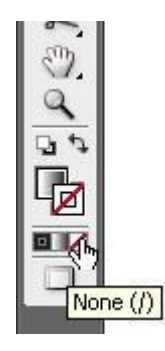

Черно-белый листик вам не очень? Ну тогда его можно перекрасить. Для примера использовались цвета для градиента #AFE03B и #8DC50E. Вызвать палитру градиентов можно с помощью меню «Window->Gradient». У каждой половинки расположите градиент в соответствии с предполагаемым освещением. Например вот так:

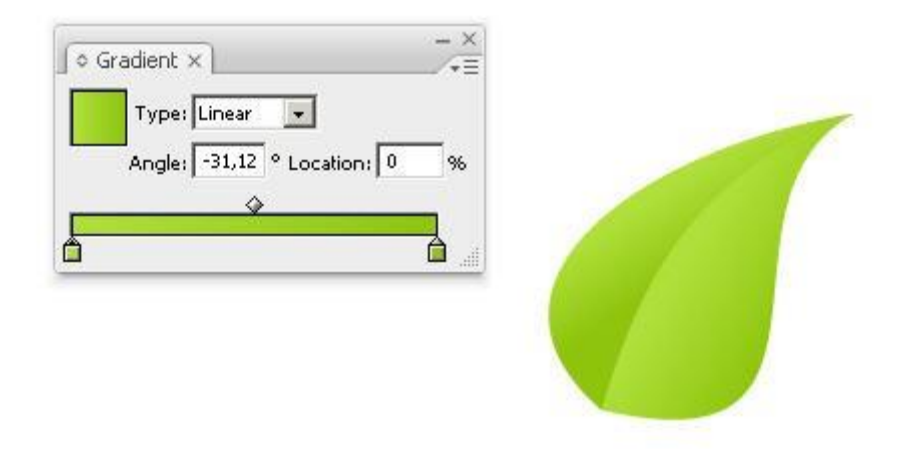

Теперь нужно нарисовать жилки листа. Для этого удобнее будет пользоваться кистями. Свою кисть создать совсем не сложно. Выберите в панели инструментов инструмент для рисования многоугольников — Polygon Tool.

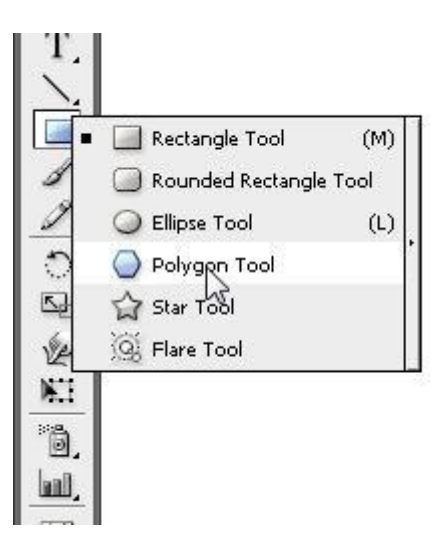

Поставьте курсор на свободное место листа, нажмите левую кнопку мыши и потяните вправо — вы увидите, что создается шестиугольник. Для уменьшения количества углов, не отпуская кнопки мыши, нажмите

3 раза на клавиатуре «стрелку вниз» и фигура будет меняться.

Соответственно, для увеличения числа углов нажимайте клавишу «вверх». В итоге у Вас должен получится такой треугольник:

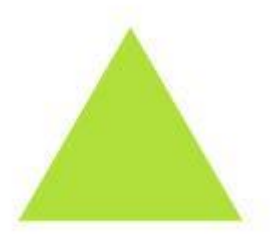

Не забудьте переключить заливку на «сплошную», потому что в кистях использовать градиентную заливку нельзя. С помощью черной стрелки сделайте треугольник длинным и узким:

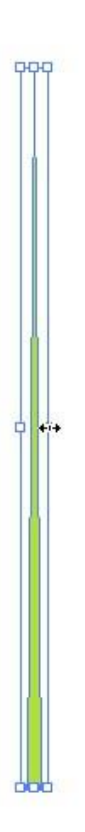

## Вызовите палитру кистей «Window->Brushes»

| (RGB/Previe | ew)]                                  |          |
|-------------|---------------------------------------|----------|
| Effect View | Window Help                           |          |
| в           | New Window                            |          |
|             | Cascade                               |          |
|             | Tile                                  |          |
|             | Arrange Icons                         |          |
|             | FILTERIT4                             | +        |
|             | Workspace                             | •        |
|             | Adobe Labs                            | •        |
|             | Actions                               | -        |
|             | Align                                 | Shift+F7 |
|             | Appearance                            | Shift+F6 |
|             | Attributes                            | Ctrl+F11 |
|             | Brushes                               | F5       |
|             | ✓ Colda3                              | F6       |
|             | Color Guide                           | Shift+F3 |
|             | ✓ Control                             |          |
|             | Document Info                         |          |
|             | Flattener Preview                     |          |
|             | Brushes X                             |          |
|             |                                       |          |
|             | · · · · • -                           |          |
|             |                                       |          |
|             |                                       |          |
|             |                                       |          |
|             |                                       |          |
|             |                                       |          |
|             |                                       |          |
|             | CANCERNS COM                          |          |
|             | IF S                                  |          |
|             |                                       |          |
|             |                                       |          |
|             |                                       |          |
|             |                                       |          |
|             |                                       |          |
|             | · · · · · · · · · · · · · · · · · · · |          |
|             |                                       |          |

И перетащите туда нарисованный треугольник, появится диалоговое окно, выберите в нем «New Art Brush»

| New Brush                |        |  |
|--------------------------|--------|--|
| Select a brush type:     | ОК     |  |
| C New Calligraphic Brush |        |  |
| C New Scatter Brush      | Cancel |  |
| ○New Art Brush           |        |  |
| New Pattern Brush        |        |  |

Нажмите «Ok», в настройках кисти проставьте направление от широкого конца к узкому и поле «Method» выберите «Hue Shift». Можно дать имя кисти в поле «Name».

| <u>^</u>                          | Cancel                                                       |
|-----------------------------------|--------------------------------------------------------------|
|                                   | Direction<br>← → ↑√2↓<br>Size<br>Width: 100%<br>← Proportion |
|                                   | Flip Flip Alon - 5                                           |
| -Colorization<br>Method Hue Shift |                                                              |

После этого нажмите Ok. Теперь у вас есть своя кисть. Треугольник можно удалить из рабочей области, он больше не понадобится.

Переключите заливку на обводку клавишей «Х» или мышью:

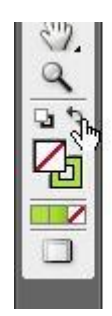

И нарисуйте черешок листа инструментом «Перо»:

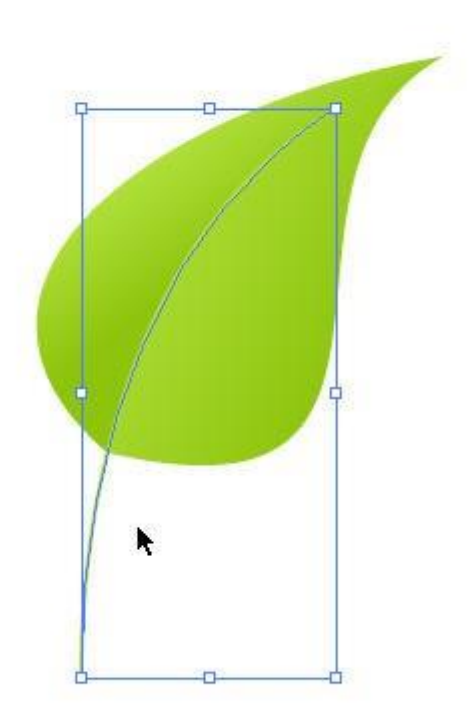

Не снимая выделения, назначьте этой линии стиль вашей новой кисти, то есть просто кликните по ее пиктограмме в панели кистей:

| Brus | hes × | <u> </u>    |            |          |         |   |
|------|-------|-------------|------------|----------|---------|---|
| 8    | *     |             | 10         | ۲        | •       | 4 |
|      |       |             |            |          |         |   |
|      |       |             |            |          |         | - |
|      |       |             |            |          |         |   |
| -    | -     |             |            | -        | 2       |   |
|      |       | 0           | Å          |          |         |   |
|      | 8008  | ر الم<br>Ar | t Brush    | 1        | -       |   |
| 25   |       | COMPANIE    |            | 200 D C  |         |   |
| Ğ    | STOR  | 140,040     | 30         | <u>а</u> |         |   |
| Ì    | 30018 | and and     | <u>y</u>   |          | <b></b> |   |
| Õ    | SAULE |             | <u>y</u> . |          |         |   |
| Č.   | SAULS |             | <u> </u>   |          |         |   |

Получится листик с черешком и средней жилкой:

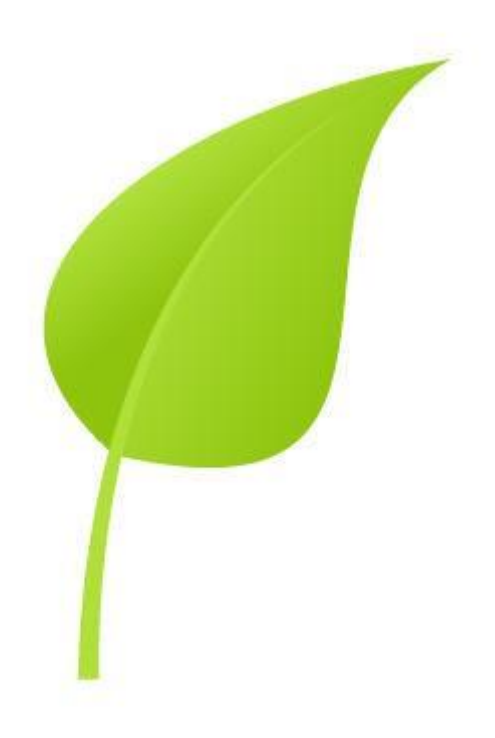

Точно так же нарисуйте все остальные жилки. Если ширина кисти будет слишком большой для них, уменьшите толщину линии в верхней панели в поле «Stroke».

| [ype | Select | t Filter | E | ffe <u>c</u> t | ⊻iev   |
|------|--------|----------|---|----------------|--------|
| - [  |        | Stroke:  | ÷ | ,5 pt          | -      |
|      |        |          |   | 0,25 p         | t      |
|      |        |          |   | 0,5 pt         | in the |
|      |        |          | 1 | 0,75 p         | 5      |
|      |        |          |   | 1 pt           | 352    |
|      |        |          |   | 2 pt           |        |
|      |        |          |   | 3 pt           |        |
|      |        |          |   | 4 pt           |        |
|      |        |          |   | 5 pt           |        |
|      |        |          |   | 6 pt           |        |
|      |        |          |   | 7 pt           |        |
|      |        |          |   | 8 pt           |        |

После этого получится вполне приличный листик:

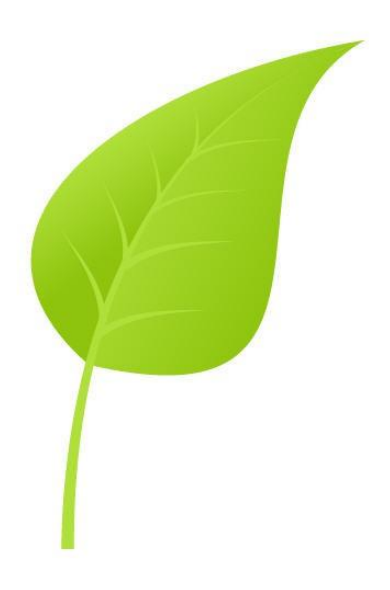

На этом можно было бы и остановиться, а можно немного доработать рисунок. Дело в том, что для отправки на фотобанк нужно все кисти преобразовать в объекты. Для этого выделите все жилки, которые вы рисовали кистью и выполните команду «Object->Expand Appearance».

| dit | Object Type Select Filte | er Effect              |
|-----|--------------------------|------------------------|
|     | Transform                | •                      |
| _   | Arrange                  | • F                    |
|     | Group Ctrl+G             |                        |
|     | Ungroup Shift+Ctrl+G     |                        |
|     | Lock                     | •                      |
|     | Unlock All Alt+Ctrl+2    |                        |
|     | Hide                     | •                      |
|     | Show All Alt+Ctrl+3      |                        |
|     | Expand,                  | _                      |
|     | Expand Appearance        |                        |
|     | Flatters Transparency    |                        |
|     | Rasterize                |                        |
|     | Create Gradient Mesh     |                        |
|     | Slice                    | •                      |
|     | Path                     | •                      |
|     | Blend                    | • 🔁 🕐                  |
|     | Envelope Distort         | •                      |
|     | Live Paint               | • .                    |
|     | Live Trace               | •                      |
|     | Text Wrap                | $\cdot \land )$        |
|     | Clipping Mask            | $\bullet$ V            |
|     | Compound Path            | •                      |
|     | Crop Area                | <ul> <li>//</li> </ul> |
|     | 1222                     | 11                     |

Теперь каждая кисть станет группой 2-х объектов: собственно объект с заливкой и просто линия, без заливки и обводки. Последнюю нужно удалить, она не нужна. Приблизить изображение, чтобы удобнее было с ним работать можно комбинацией клавиш (Ctrl++), а отдалить (Ctrl+-).

Примечание: если у вас версия иллюстратора CS5, то линии после «экспанда» не будет, и, соответственно, не придется ее удалять.

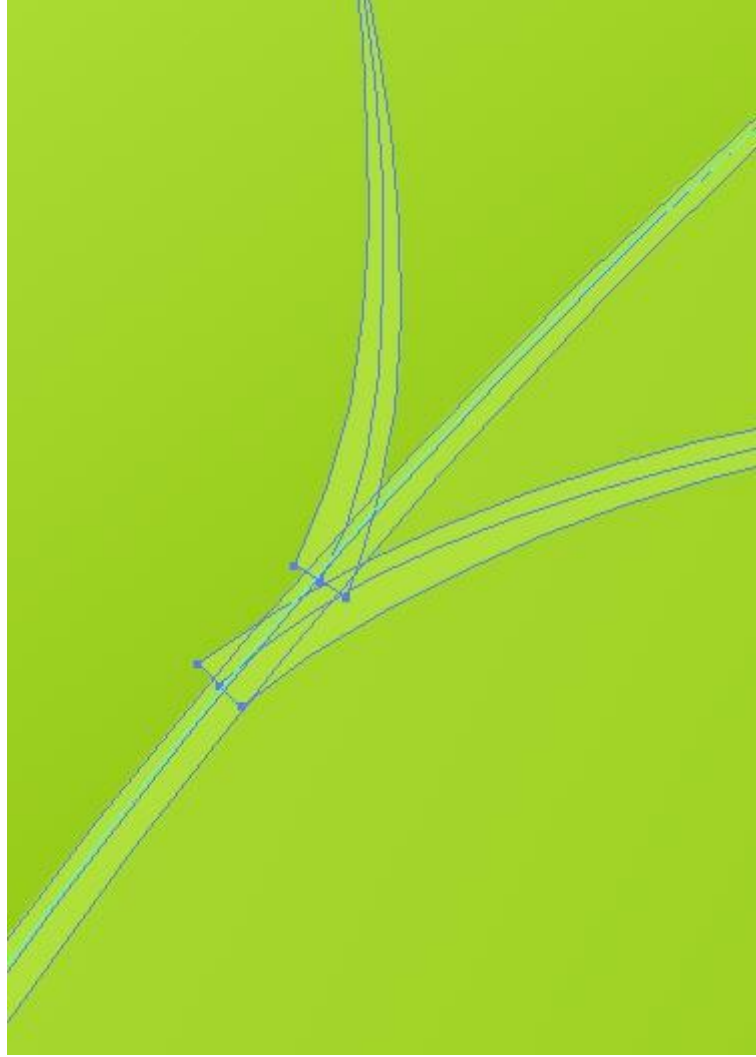

Тут придется работать с каждой жилкой отдельно. Выделите любую из них и разгруппируйте — щелкните правой кнопкой на группе и выберите из выпадающего меню пункт «Ungroup».

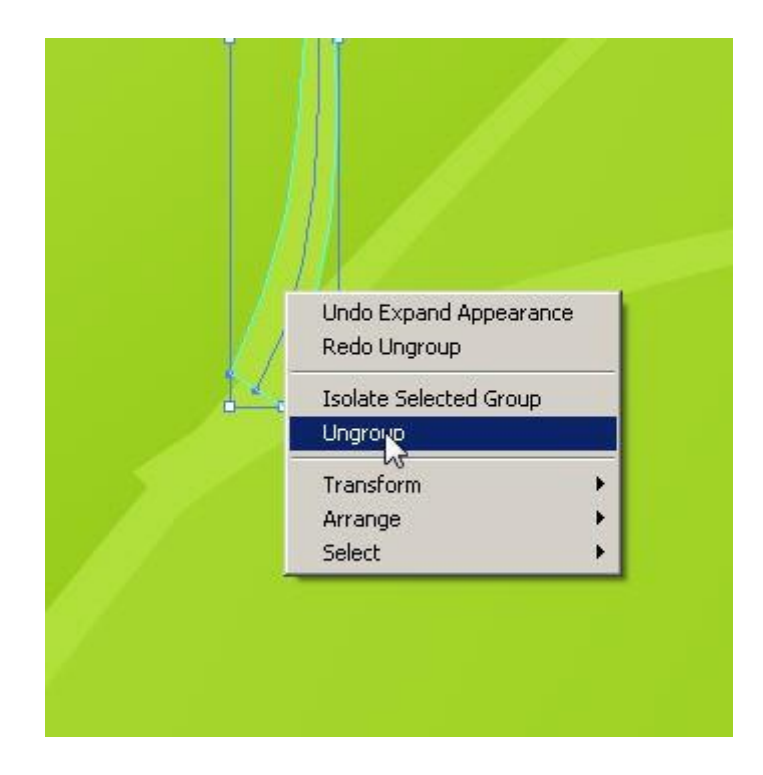

После разгруппировки объект с заливкой окажется выше уровнем, чем линия, поэтому выделите его черной стрелкой и опустите на уровень ниже комбинацией клавиш «Ctrl+[> или с помощью меню «Object-> Arrange-> Send Backward»:

| Arrange                                                                                              | Bring to Front Shift+Ctrl+]                                                                        |
|----------------------------------------------------------------------------------------------------|----------------------------------------------------------------------------------------------------|
| Group Ctrl+G<br>Ungroup Shift+Ctrl+G<br>Lock<br>Unlock All Alt+Ctrl+2<br>Hide<br>Show All Alt+Ctrl+2 | Bring Forward Ctrl+]<br>Send Backward Ctrl+[<br>Send to Back Shift+Ctrl+[<br>Send to Current Layer |
| Expand<br>Expand Appearance<br>Flatten Transparency<br>Rasterize<br>Create Gradient Mesh<br>Sline    |                                                                                                    |
| Path                                                                                                 |                                                                                                    |
| Envelope Distort<br>Live Paint<br>Live Trace<br>Text Wrap                                            |                                                                                                    |

Теперь можно выделить ненужную линию. Найти вам ее помогут все те же «умные» направляющие, как только курсор окажется над линией, она подсветится. Выделите ее и удалите.

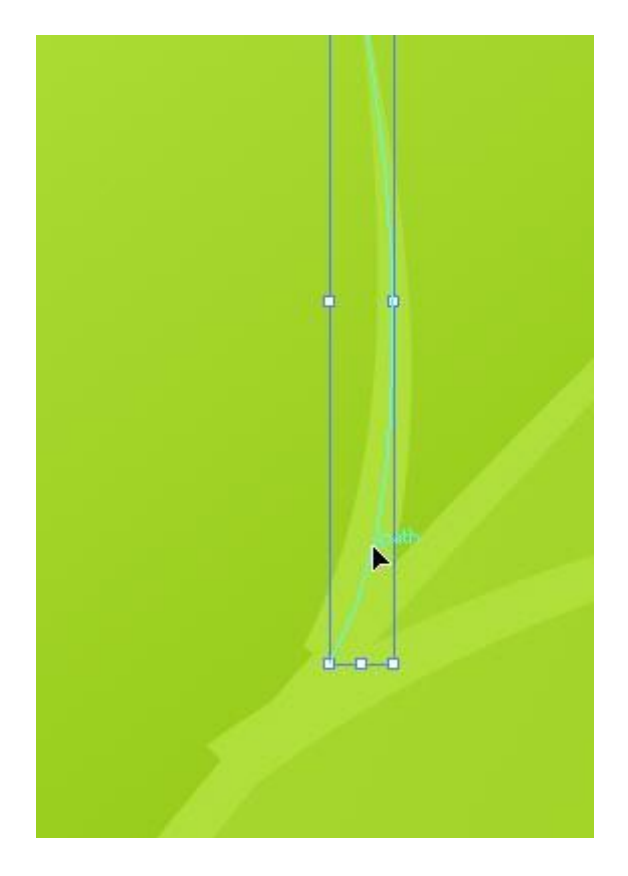

Если вы обратили внимание, места соединения жилок не очень аккуратные, их можно поправить белой стрелочкой:

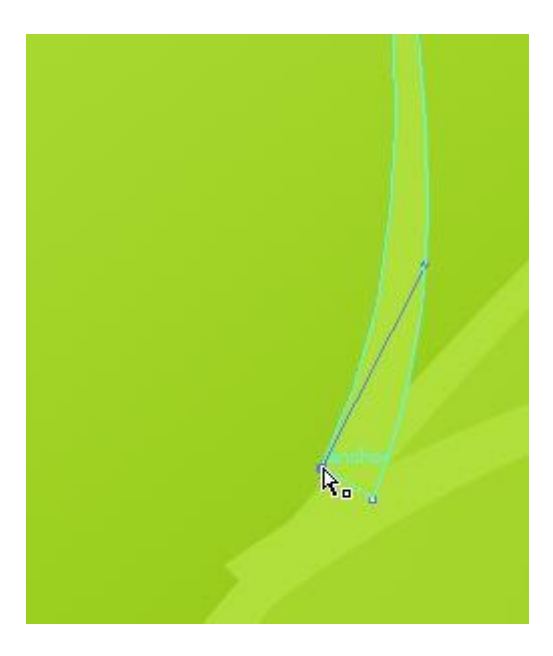

Вот так гораздо лучше.

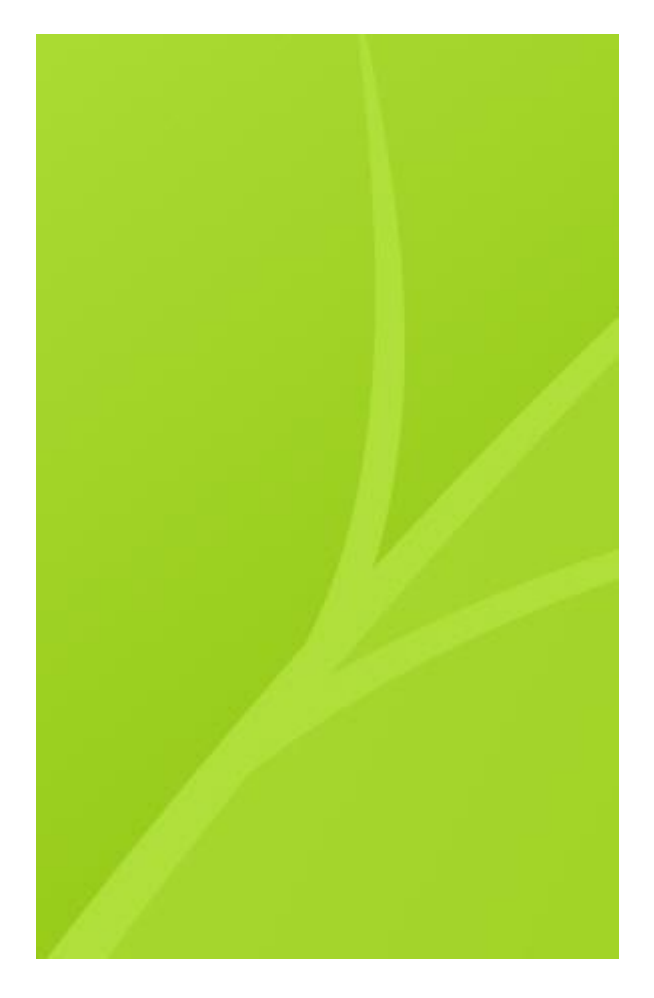

Поработайте так же над каждым проблемным местом. Двигать холст удобнее всего левой кнопкой мыши с одновременно зажатым пробелом.

Наш листочек готов.

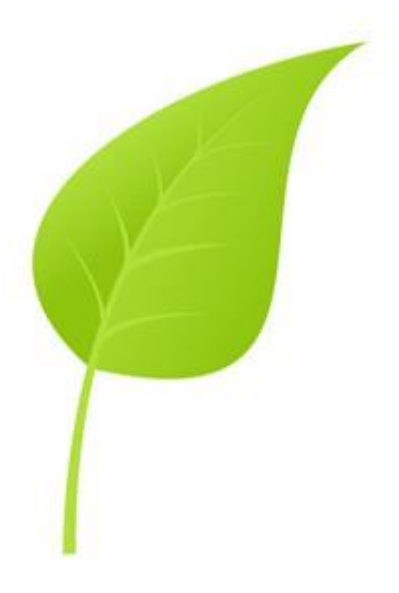

Добавьте к нему капельки воды, насекомых и получится законченная иллюстрация.

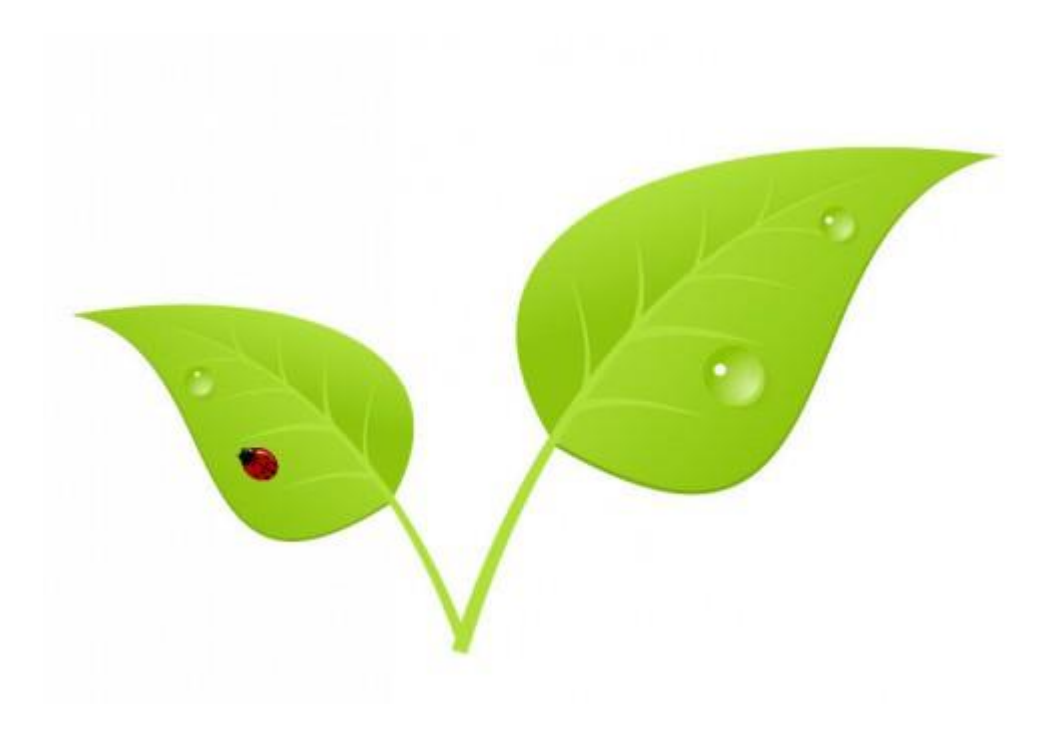